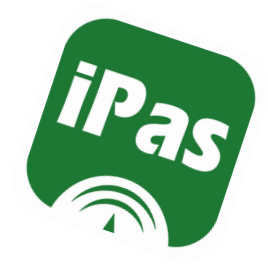

# Introducción y aspecto de la app iPasen

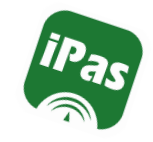

## iPasen

iPasen es la versión para móviles y tabletas de PASEN.

PASEN es el módulo de Séneca que permite la comunicación entre los centros educativos y las familias, tutores legales y alumnado.

Tienen acceso a iPasen tanto los tutores legales como el alumnado, pero cada uno debe acceder con sus respectivas credenciales (usuario y contraseña).

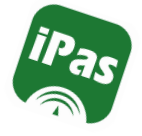

## Descarga de la app

Ya pueden descargarse las versiones de iPasen para iOS y Android. Ambas están disponibles en sus respectivos repositorios de la **AppStore** y **Google Play** 

<u>iPasen para iOS</u>

<u>iPasen para Android</u>

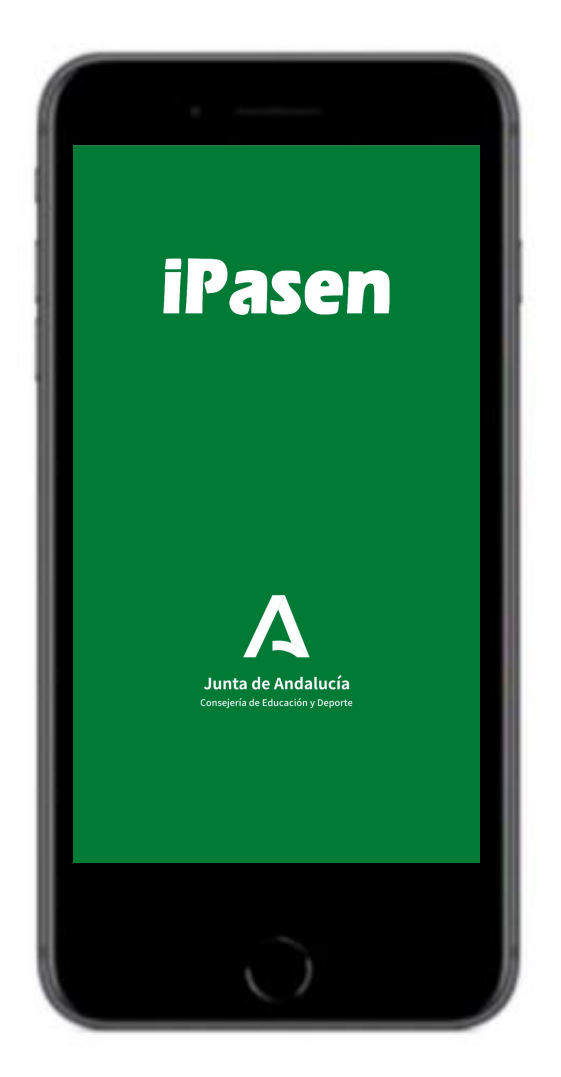

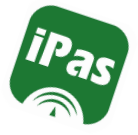

Entramos con **perfil tutor legal**, con nuestro usuario y contraseña, el mismo con el que entramos en la web de Pasen desde el ordenador.

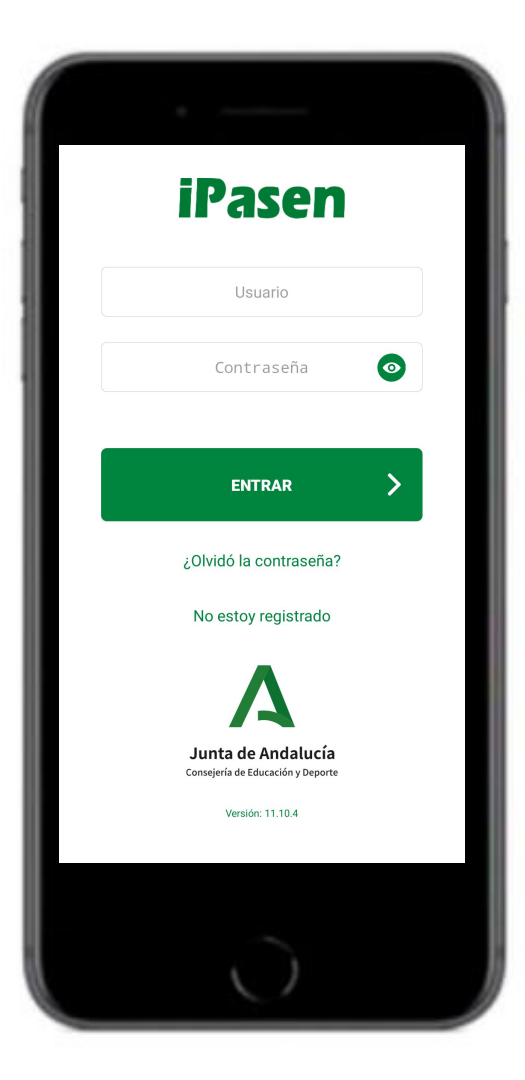

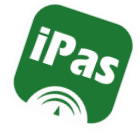

Cuando entramos por primera vez en la aplicación nos solicita la creación de un **PIN** (4 dígitos).

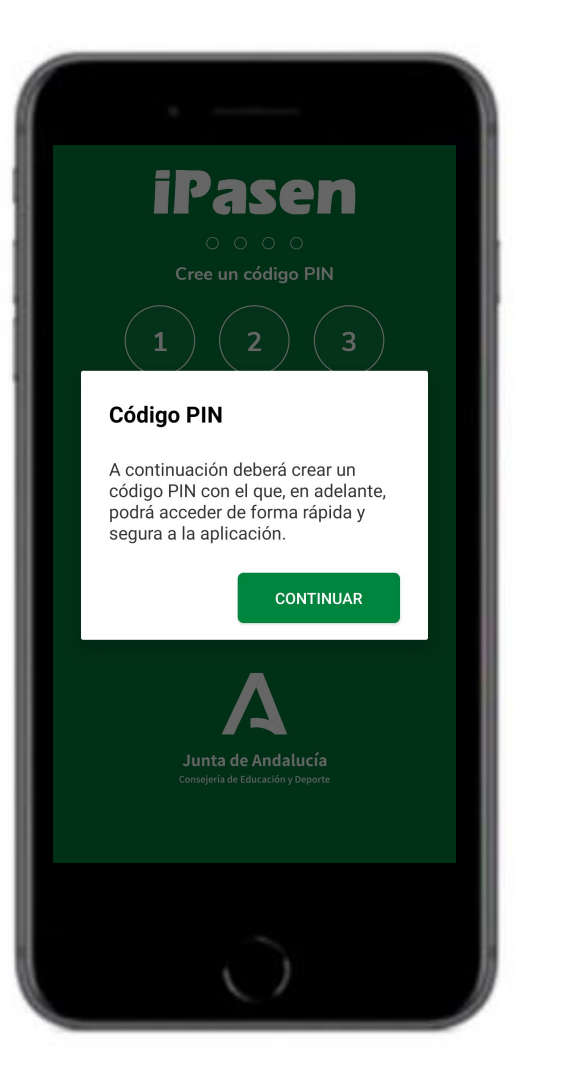

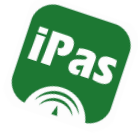

# Al crear el PIN habrá que **teclearlo** dos veces seguidas.

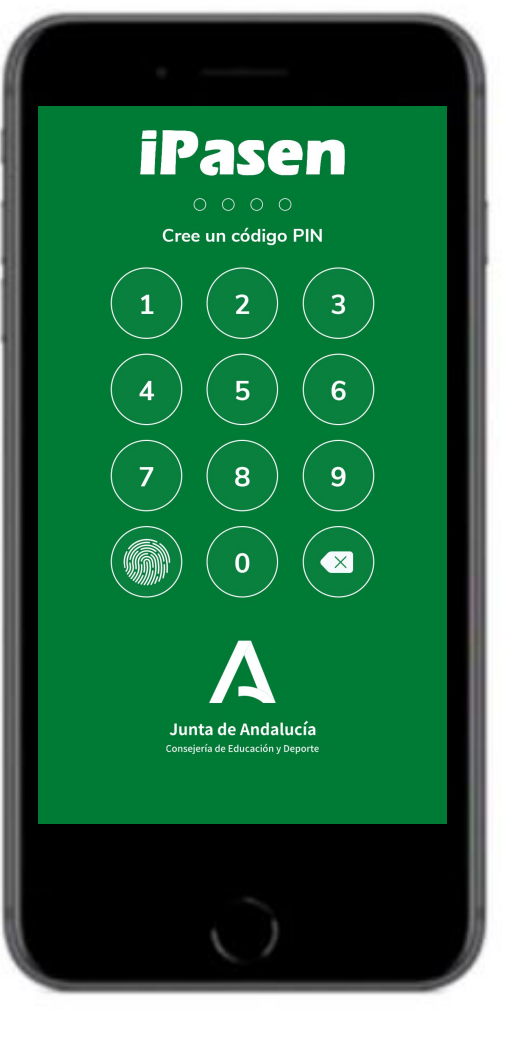

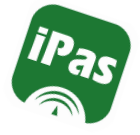

Tambiénpodemosentrarmedianteelreconocimientodehuella,siemprequenuestroterminal lo permita.

|                                                         | ١ |
|---------------------------------------------------------|---|
| iPasen                                                  |   |
| 1 2 3                                                   |   |
| Autentificación                                         |   |
| Ponga su huella para continuar                          |   |
| Sensor de huella                                        |   |
| CANCELAR                                                |   |
| Junta de Andalucía<br>Consejería de Educación y Deporte |   |
| Entrar con mi<br>contraseña                             |   |
| 0                                                       |   |

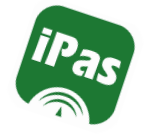

## Olvidé mi contraseña

Podemos recuperar la contraseña desde la propia aplicación. Ponemos nuestro usuario y clicamos en continuar. Nos solicitará nuestro usuario y nos enviarán un sms con la nueva clave de acceso.

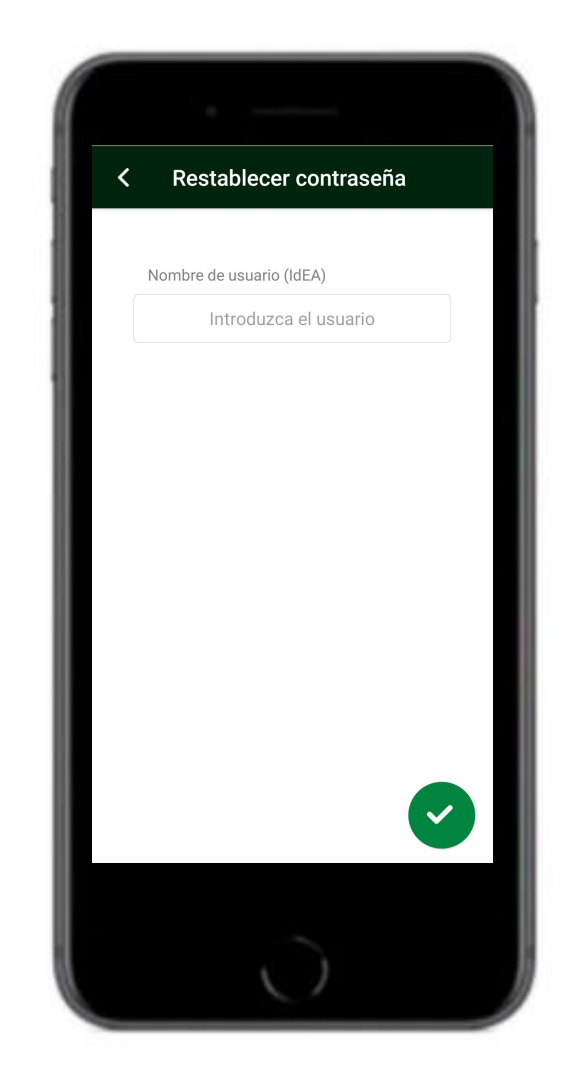

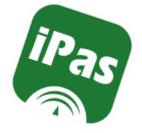

## Autologin

Si es la primera vez que vamos a acceder a iPasen y no disponemos de nuestras credenciales, podemos hacer un **Autologin** (tanto con el perfil tutor legal como alumnado matriculado)

Completamos los datos que se nos solicitan y nos enviarán un sms con nuestras credenciales.

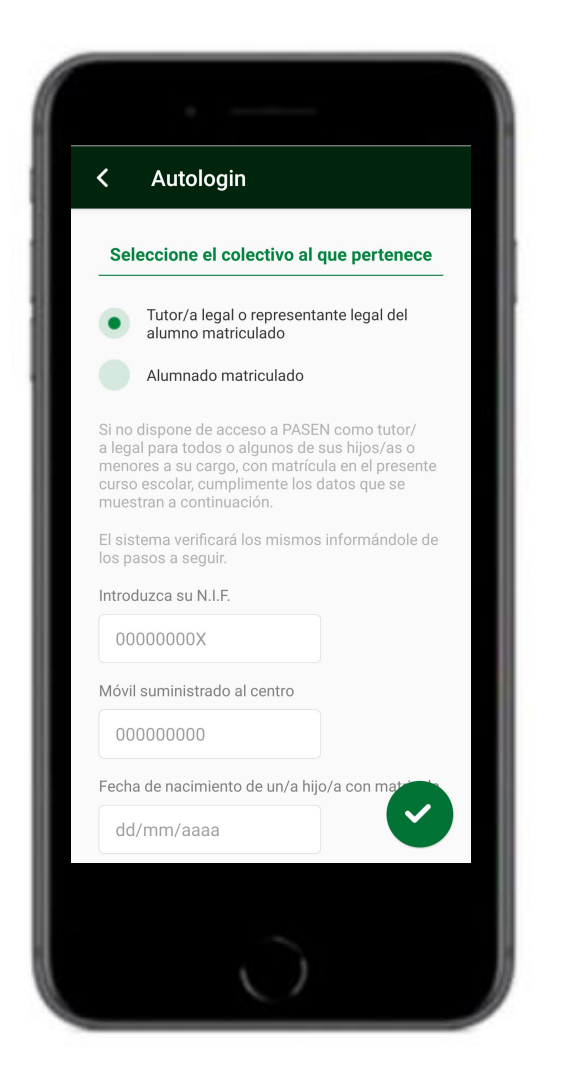

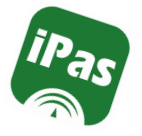

## Pantalla de Inicio iPasen

La pantalla de Inicio está dividida en dos secciones:

- Tutor/a de Alumno/a: Es la sección relativa al alumno/a. (aparecerán los hijos/as en edad escolar que se tenga)
- Utilidades: Es la sección relativa al tutor/a legal del alumno/a.

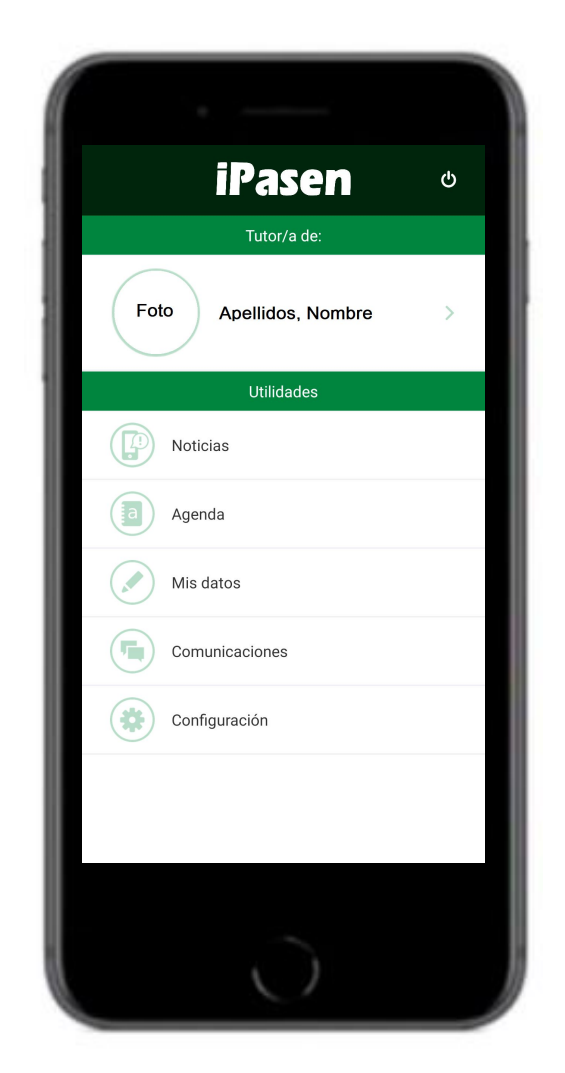

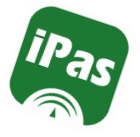

## Pantalla de Inicio iPasen

En la zona de **Tutoría de**: Clicando en la foto o en el nombre de uno de los alumnos/as, accederemos a la pantalla **Alumno/a**.

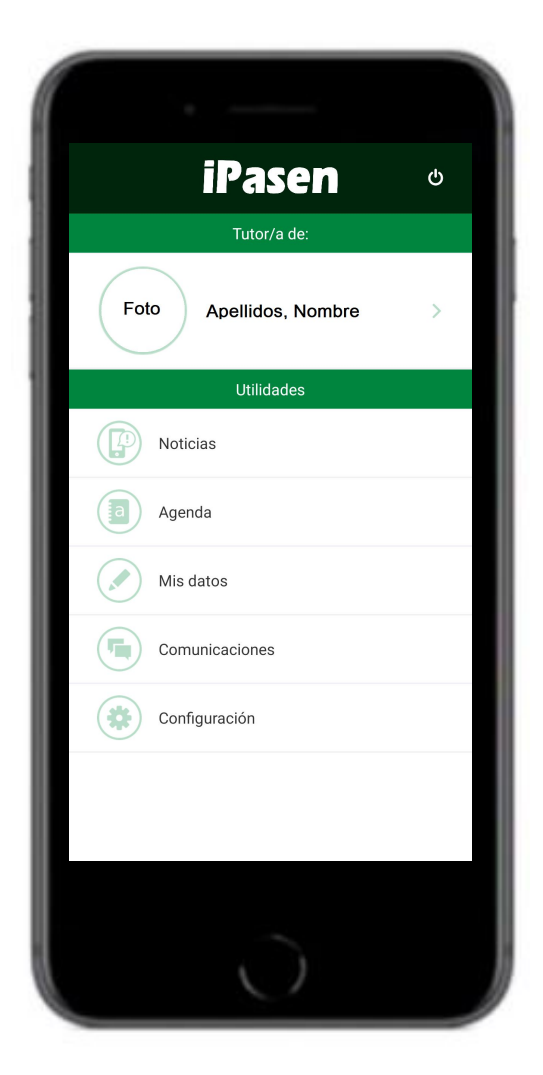

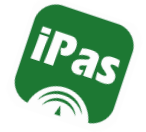

En esta pantalla podremos cambiar la Foto del alumno/a, ver su tutor/a de unidad, su curso y su unidad en el centro escolar.

También accederemos al **Seguimiento del Curso** del alumno/a y más abajo, a los **Datos del Centro**.

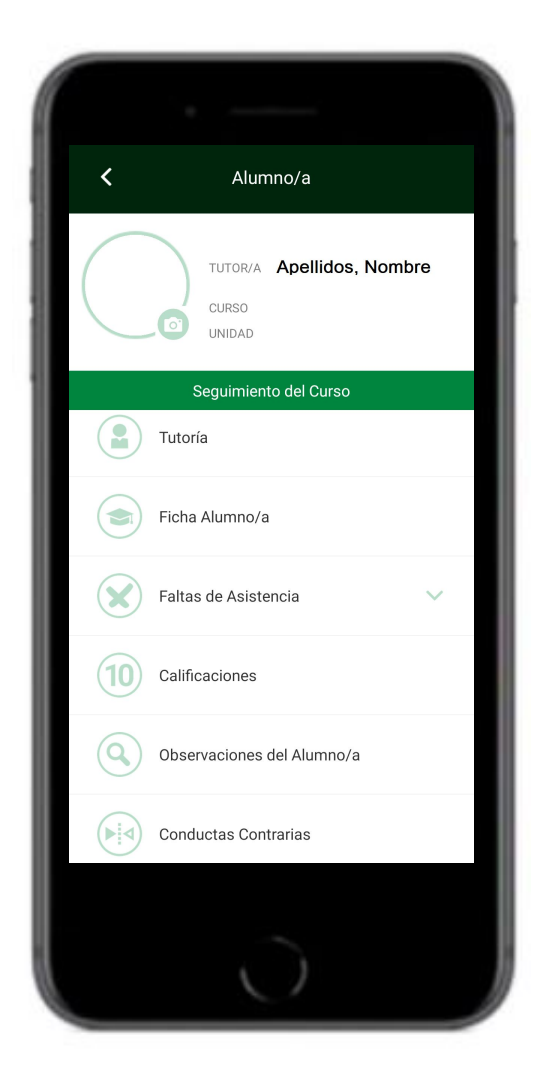

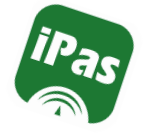

#### Seguimiento del Curso: Tutoría

Accederemos al nombre y apellidos del **Tutor/a de unidad**, el **Curso** del alumno/a, el **centro** educativo, el **Delegado/a** de la unidad y el **Horario de Visitas**.

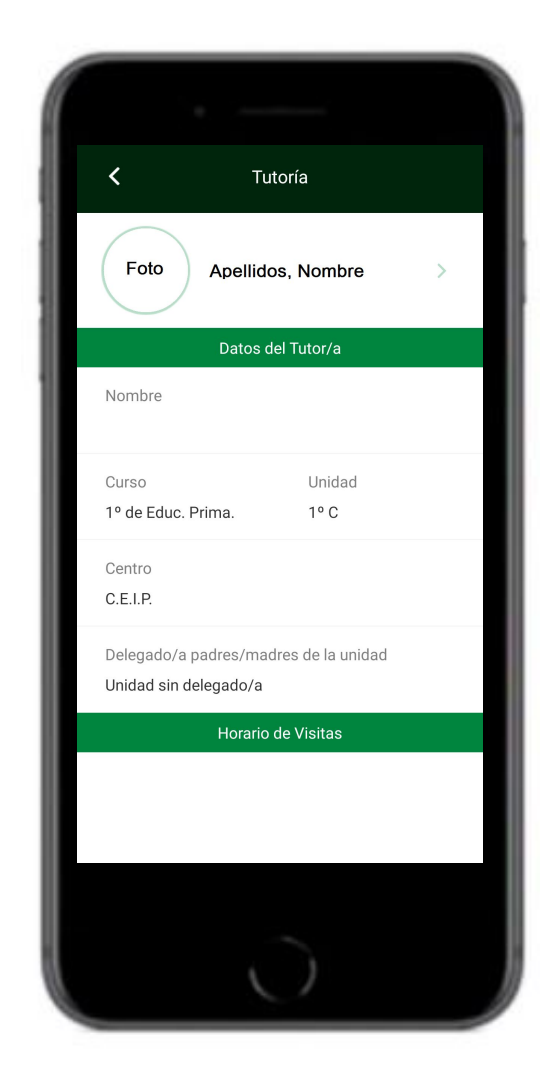

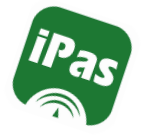

#### Seguimiento del Curso: Ficha Alumno/a

# La pantalla está dividida en dos secciones:

- Datos Personales
- Tutores Legales

| <              | Ficha Alumno/a    |   |
|----------------|-------------------|---|
| Foto           | Apellidos, Nombre | > |
|                | Datos Personales  |   |
| Edad           |                   |   |
| Fecha de nacii | miento            |   |
|                | Tutores Longles   |   |
| Tutor 1        | Tutores Legales   |   |
|                |                   |   |
| Teléfono       |                   |   |
|                |                   |   |
| Tfno. urgencia | IS                |   |
|                |                   |   |
|                |                   |   |
|                |                   |   |

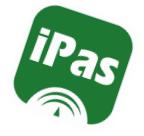

#### Seguimiento del Curso: Ficha Alumno/a

• Datos Personales:

Dispondremos de Datos Personales del alumno/a, como su edad y su fecha de nacimiento.

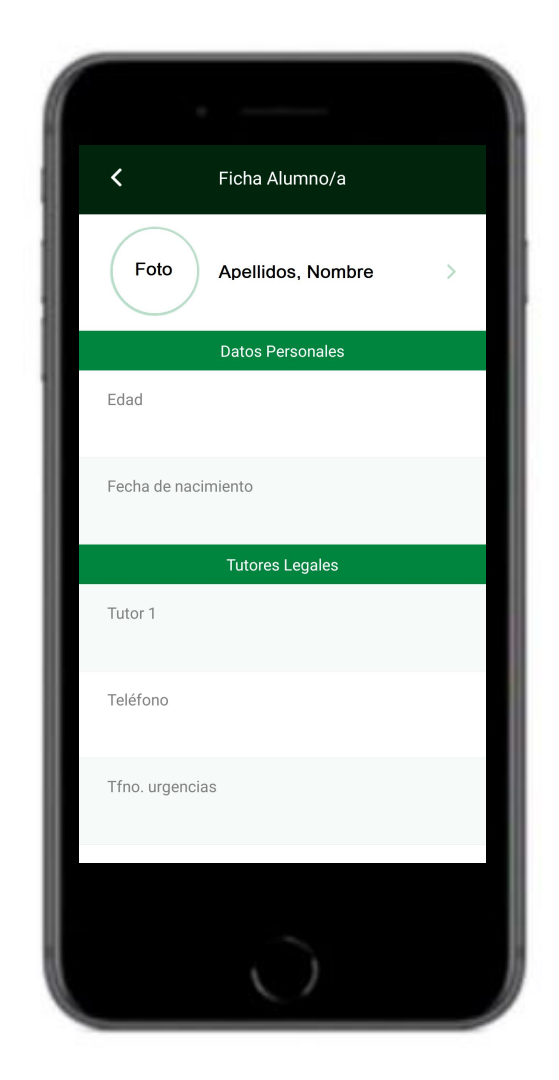

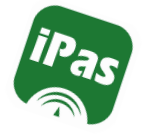

#### Seguimiento del Curso: Ficha Alumno/a

• Tutores legales:

Dispondremos de sus nombres y apellidos, teléfonos, teléfonos de urgencia y direcciones de correo electrónico.

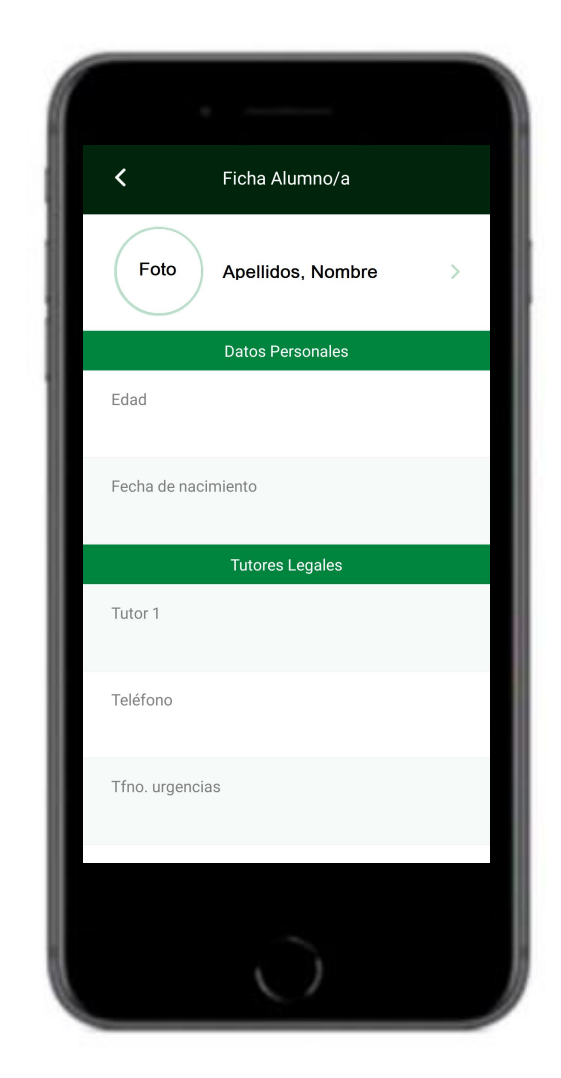

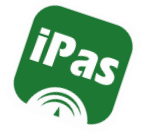

#### Seguimiento del Curso: Faltas de Asistencia

La pantalla de Faltas de Asistencia se divide en dos secciones:

- Consultas
- Comunicación

| ·                                            |
|----------------------------------------------|
| K Alumno/a                                   |
| TUTOR/A Apellidos, Nombre<br>CURSO<br>UNIDAD |
| Seguimiento del Curso                        |
| Faltas de Asistencia                         |
| <ul> <li>Consultas</li> </ul>                |
| Comunicación                                 |
| (10) Calificaciones                          |
| Observaciones del Alumno/a                   |
| Conductas Contrarias                         |
| 0                                            |

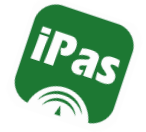

Seguimiento del Curso: Faltas de Asistencia :

• Consultas

En esta pantalla podemos visualizar las faltas injustificadas, justificadas y retrasos registradas por el profesorado. Desde esta pantalla podremos justificar las faltas con el perfil de tutor legal, una vez haya sido registrada en el sistema.

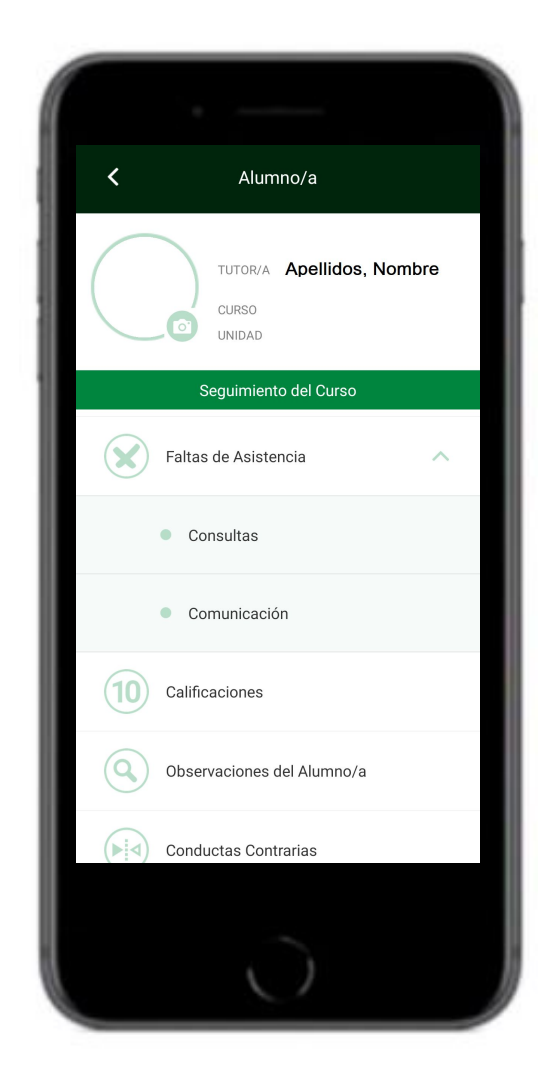

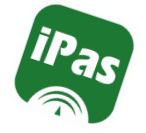

#### Seguimiento del Curso: Faltas de Asistencia

• Comunicación:

Es esta pantalla el lugar correcto en el que los tutores legales comunican que su hijo/a no va a asistir a clase por el motivo que sea. Es decir, se comunica que no va a asistir al centro educativo con anterioridad a que la ausencia se produzca.

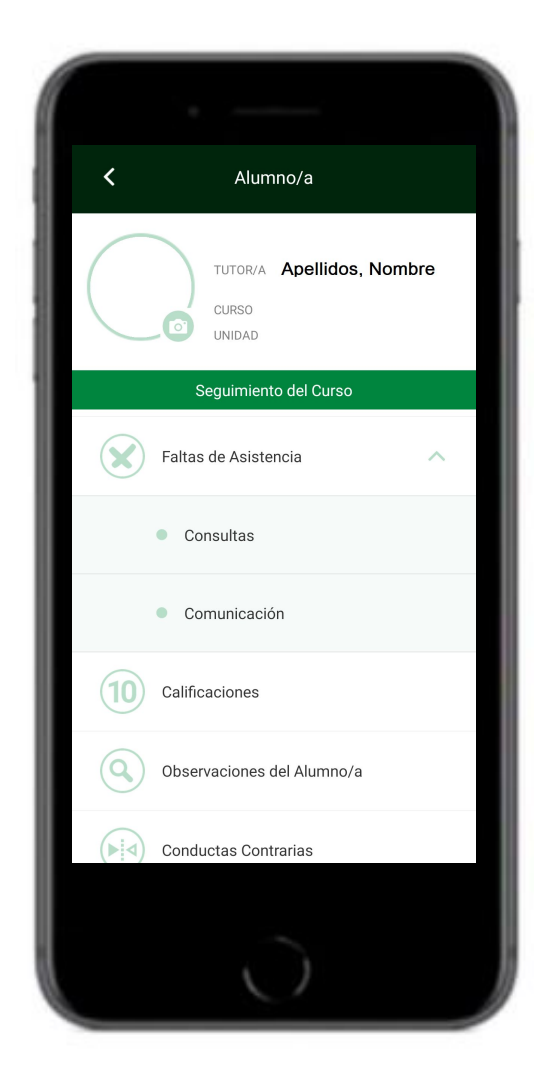

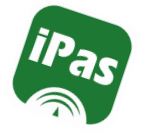

#### Seguimiento del Curso: Faltas de Asistencia

• Comunicación:

Para comunicar una ausencia, clicamos en el botón  $\bigcirc$  que encontramos en la parte inferior derecha de la pantalla y describimos el motivo de la ausencia.

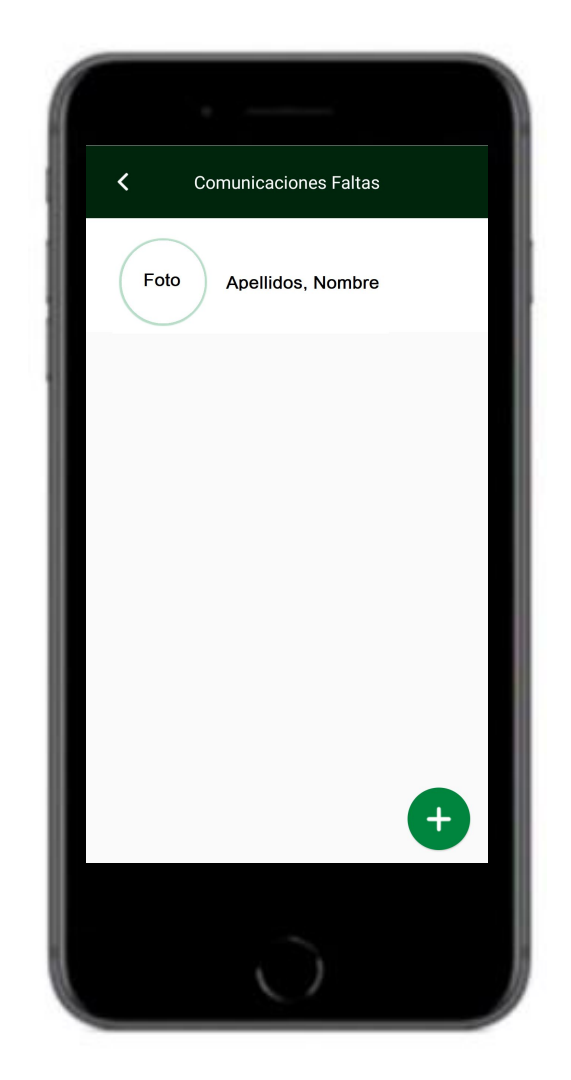

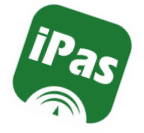

#### Seguimiento del Curso: Faltas de Asistencia

• Comunicación:

Es posible justificar a día completo o uno o varios tramos horarios.

| <b>&lt;</b> Com      | nunicar falta   |
|----------------------|-----------------|
| Foto Apell           | idos, Nombre    |
| Nueva                | Comunicación    |
| Fecha ausencia       |                 |
|                      |                 |
| Fecha último día aus | encia           |
|                      |                 |
| Comentarios          |                 |
|                      |                 |
| DÍA COMPLETO         | D TRAMO HORARIO |
| Tramo horario        |                 |
|                      |                 |

iPas

## Pantalla del Alumno/a

#### Seguimiento del Curso: Calificaciones

En esta pantalla podremos consultar las calificaciones del **Boletín trimestral**, así como las calificaciones de la Evaluación Inicial, Ordinaria y Extraordinaria.

Clicando en el icono de la parte superior derecha de la pantalla, se muestran todas las calificaciones juntas en una tabla.

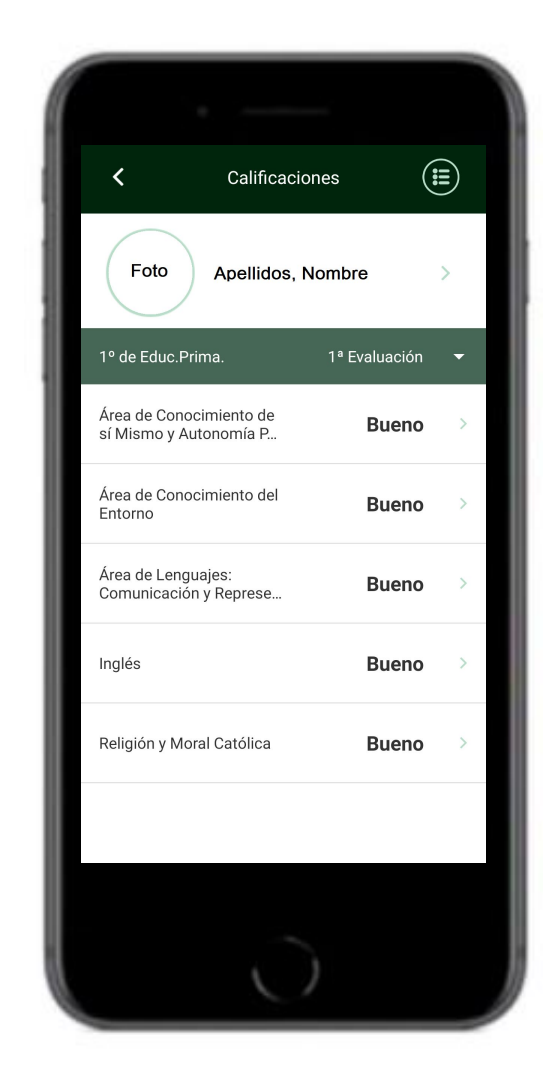

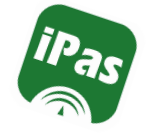

#### Seguimiento del Curso: Observaciones del Alumno/a

Las observaciones que se pueden encontrar en esta pantalla son las que el profesorado ha realizado en el alumno/a y ha compartido con el Equipo Educativo y los tutores legales.

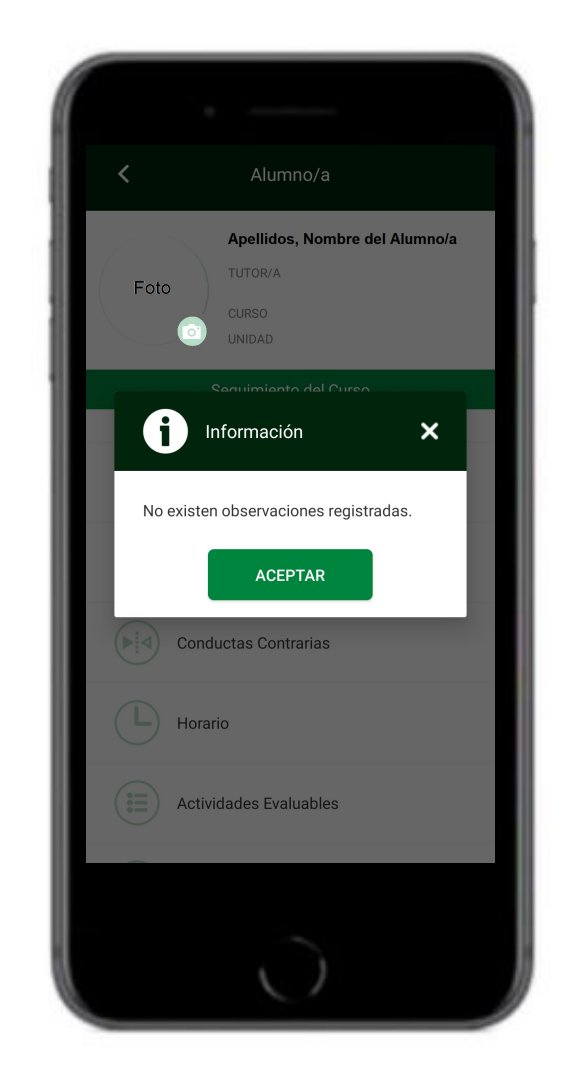

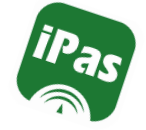

## Seguimiento del Curso: Conductas contrarias

En esta pantalla aparecerán las conductas contrarias de un alumno/a registradas en el centro.

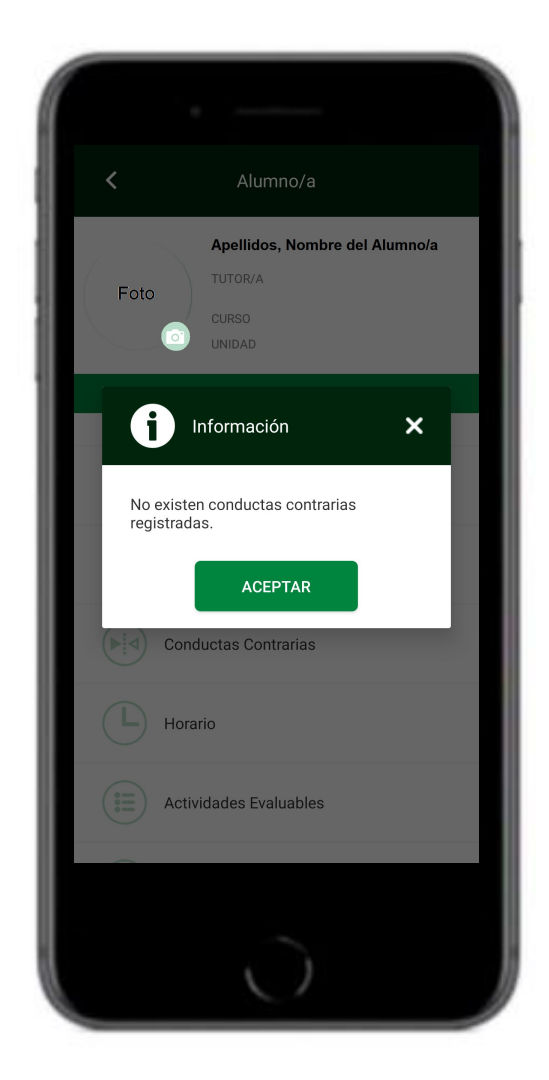

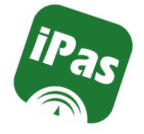

#### Seguimiento del Curso: Horario

En esta pantalla accederemos al horario del alumno y el nombre del docente en cada uno de los tramos horarios semanales.

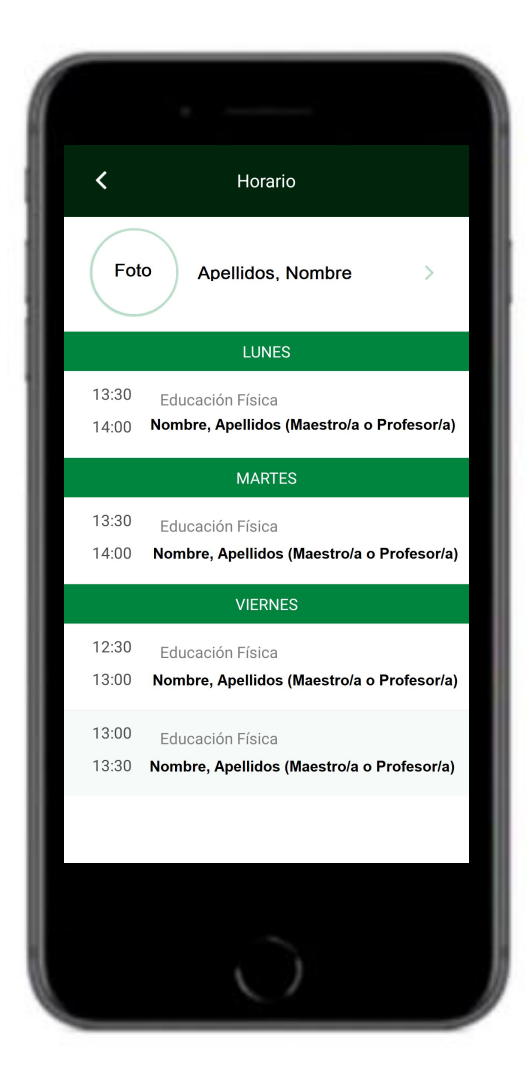

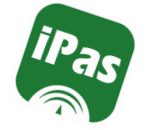

#### Seguimiento del Curso: Actividades Evaluables

Esta es la pantalla donde aparecen las actividades evaluables (y las notas obtenidas por el alumno/a en cada actividad) cuando el profesorado usa el Cuaderno de Clase y decide compartirlas con los tutores legales.

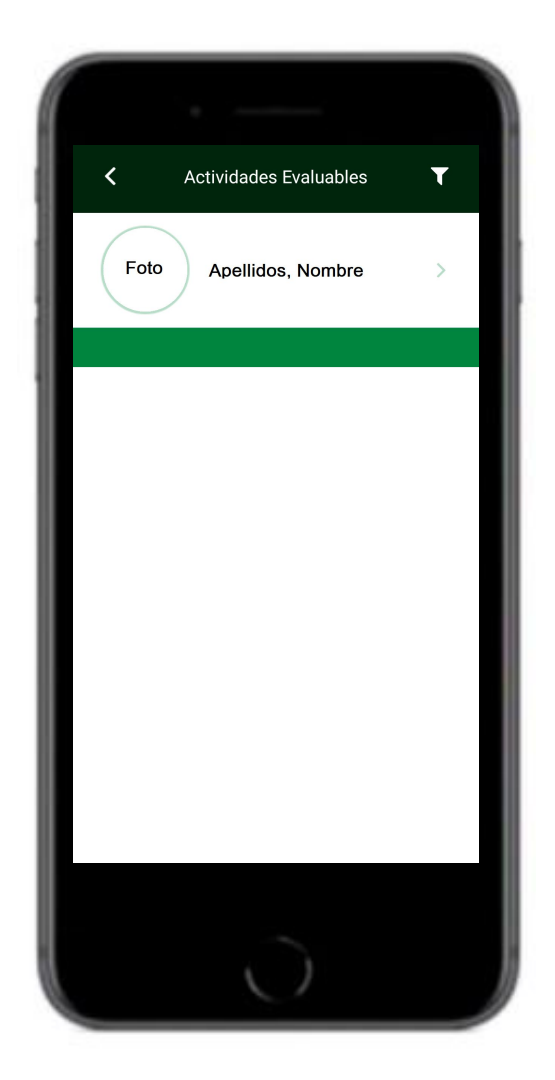

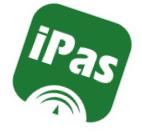

#### Seguimiento del Curso: Actividades Evaluables

Las Actividades Evaluables se clasifican por **Evaluación** y en cada evaluación, por **Materia**.

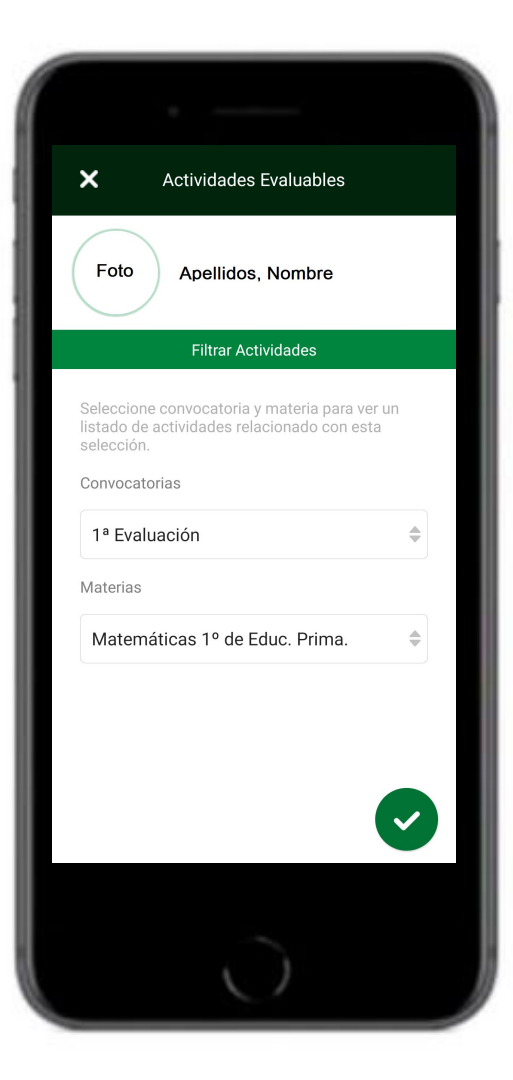

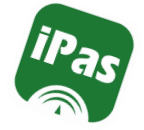

#### Seguimiento del Curso: Autorización Recogida Alumno/a

En esta pantalla los tutores legales pueden registrar la/s personas autorizadas a recoger al alumno/a en el centro en su ausencia.

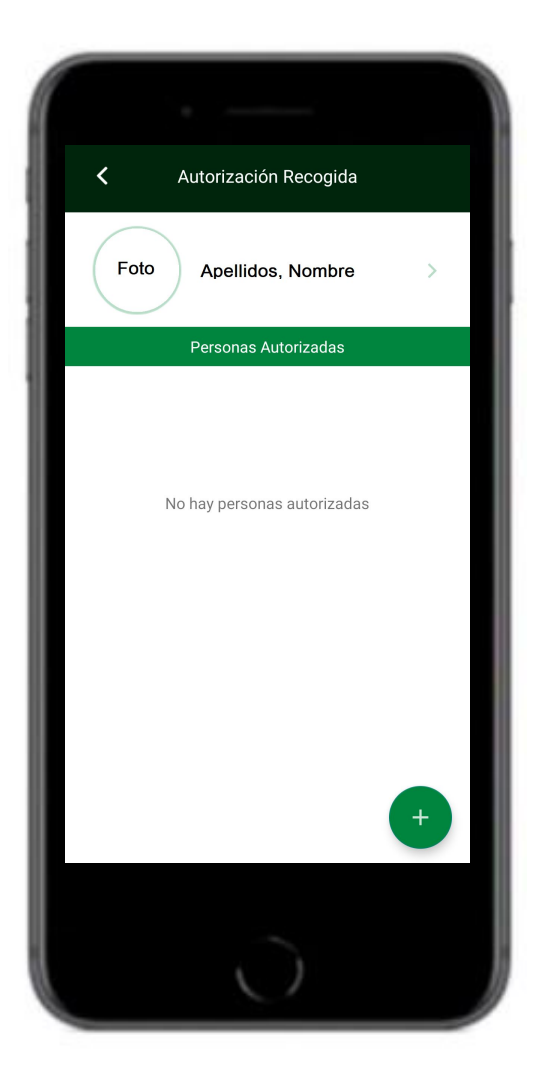

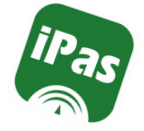

#### Seguimiento del Curso: Autorización Recogida Alumno/a

Los datos a registrar son el nombre y apellidos, D.N.I. y teléfono de contacto.

| Detalle                | Autorizado  |
|------------------------|-------------|
| Foto Apelli            | dos, Nombre |
| D                      | etalle      |
|                        |             |
| Tipo de identificación | 1           |
|                        |             |
|                        | *           |
| Número de identifica   | ción        |
|                        |             |
| Teléfono               |             |
|                        |             |
|                        |             |
|                        |             |
|                        |             |
|                        |             |
|                        |             |

iPas

## Pantalla del Alumno/a

#### Seguimiento del Curso: Autorización Actividades

El profesorado que programa realizar una actividad extraescolar, crea una autorización para esa actividad concreta y el tutor/a legal puede **Autorizar** o **No autorizar** que su hijo realice dicha actividad, directamente desde la aplicación.

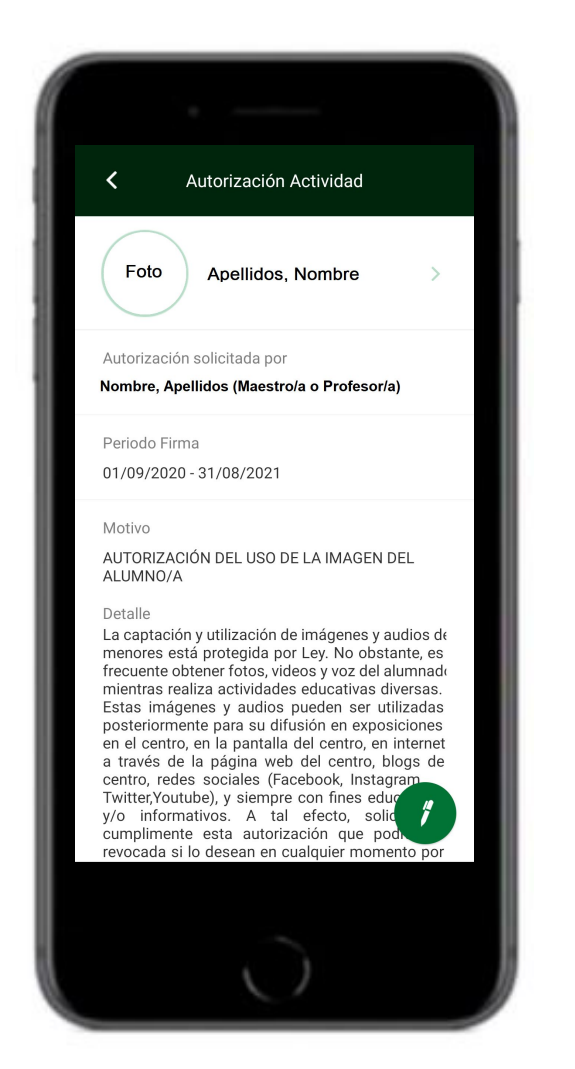

iPas

## Pantalla del Alumno/a

#### Seguimiento del Curso: Autorización Actividades

Simplemente selecciona el botón Autorizo o No Autorizo y clica en el icono del bolígrafo para firmar.

Es posible realizar un **Comentario** justificando el motivo de la autorización o no autorización de la actividad.

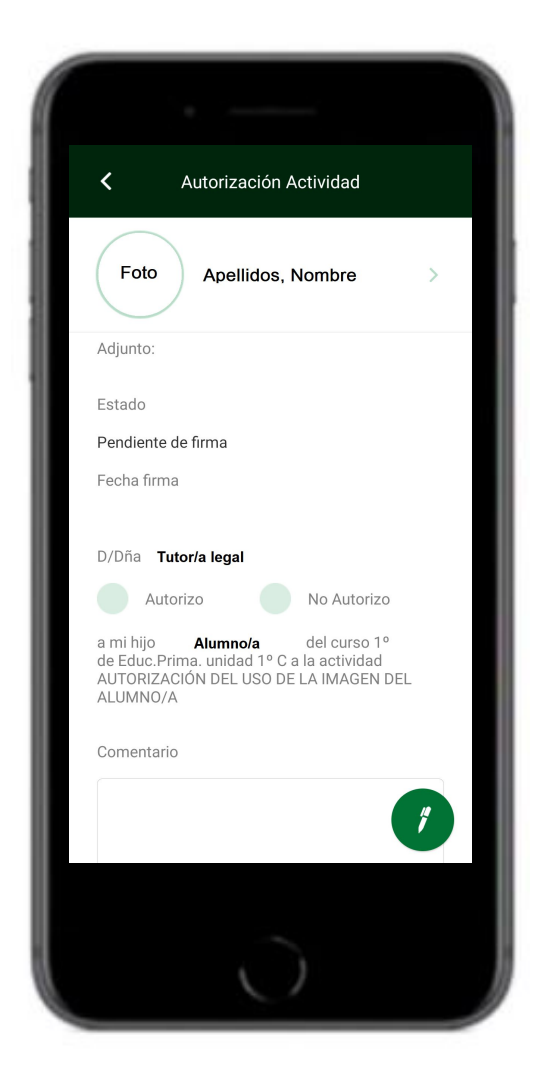

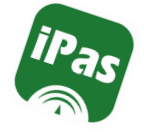

#### Seguimiento del Curso: Autorización Actividades

Una vez firmado, nos aparece un mensaje confirmando que se ha firmado, junto al periodo de tiempo en el que la firma de la actividad está vigente.

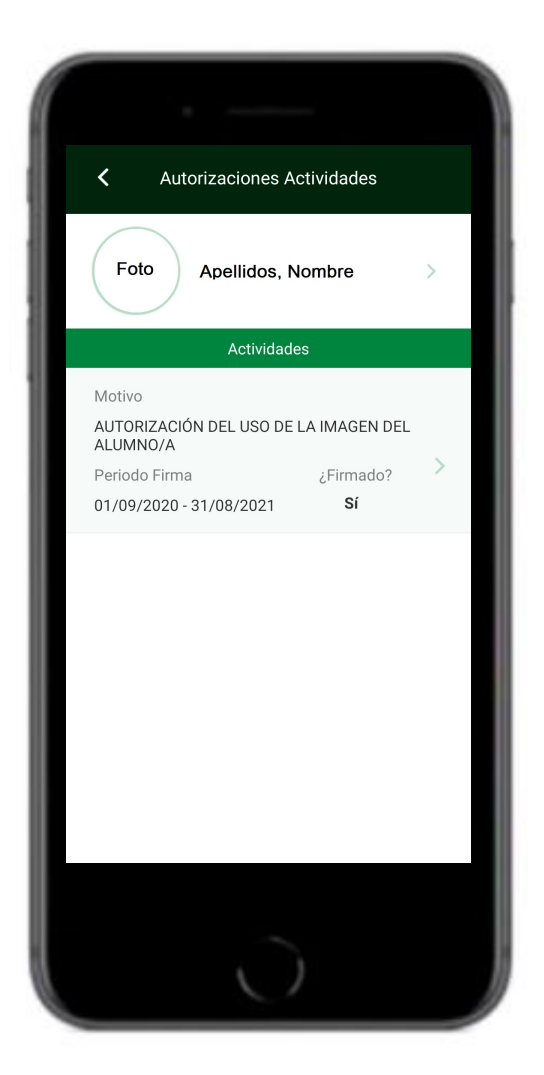

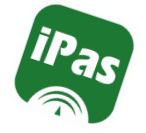

#### Datos del Centro:

En esta pantalla tendremos acceso a los datos del **Centro** Educativo, al **Calendario Escolar** y al **Tablón de Anuncios**.

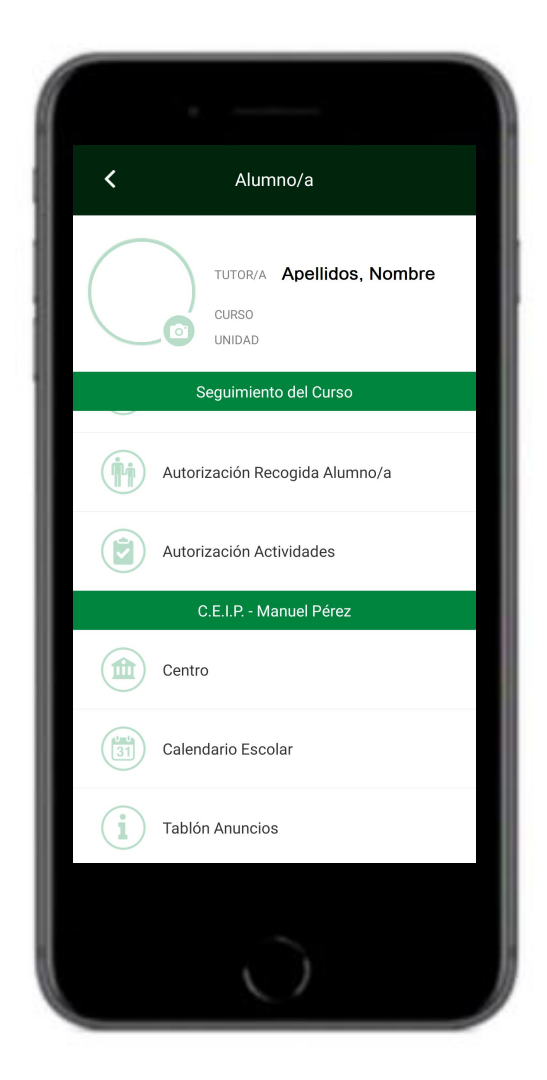

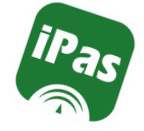

#### Datos del Centro: Centro

Los datos del centro educativo a los que tendremos acceso son el **Código de centro**, el **Tipo de centro** (Público, privado o concertado) y la **Denominación** o nombre del centro educativo.

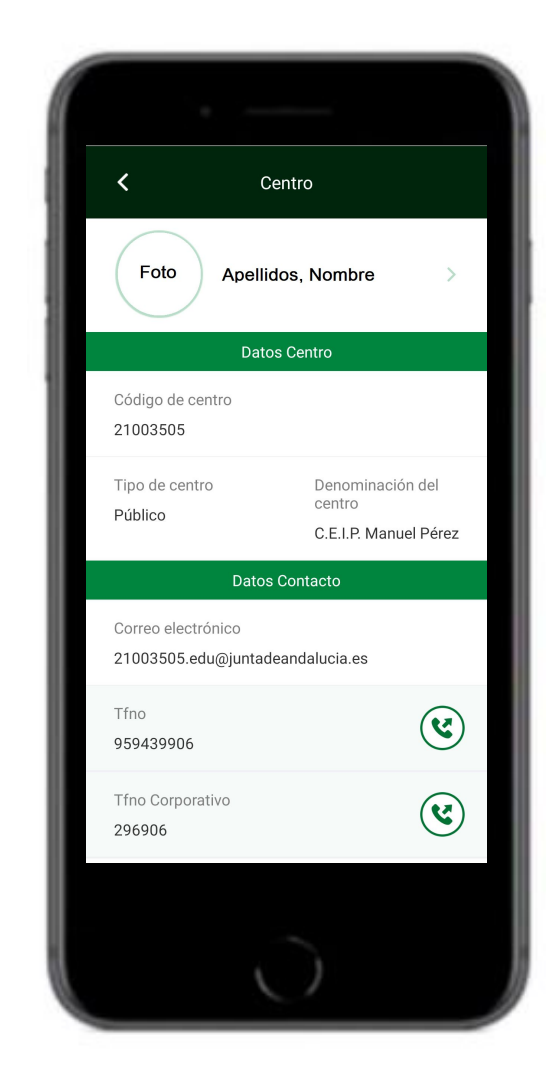

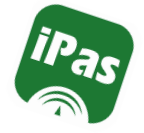

#### Datos del Centro: Calendario Escolar

En esta pantalla tendremos acceso a los días festivos del curso escolar.

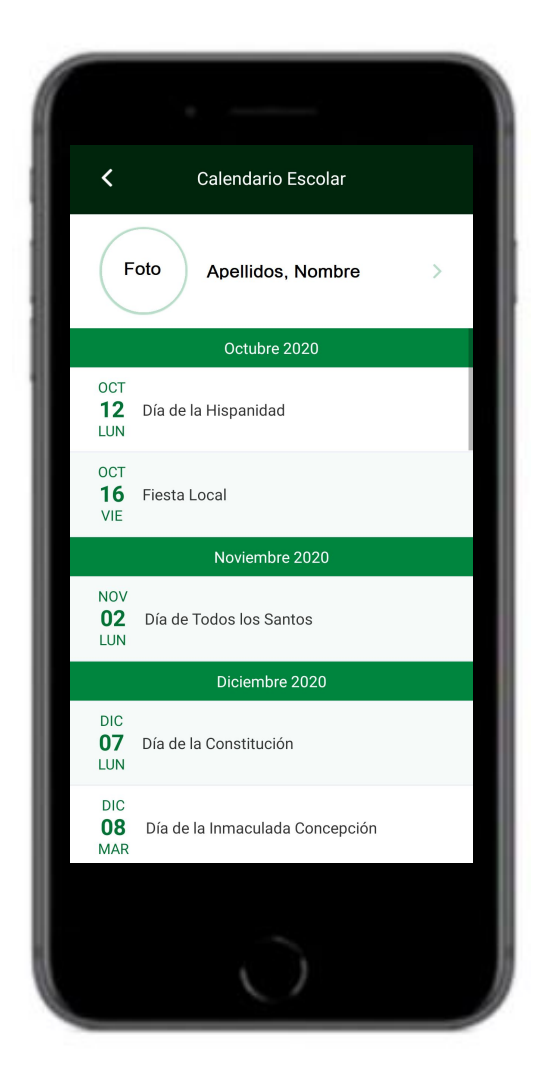

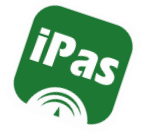

#### Datos del Centro: Tablón de Anuncios

Noticias de interés dirigidas a toda la comunidad educativa de nuestro centro, gestionadas por el Equipo Directivo y catalogadas en secciones.

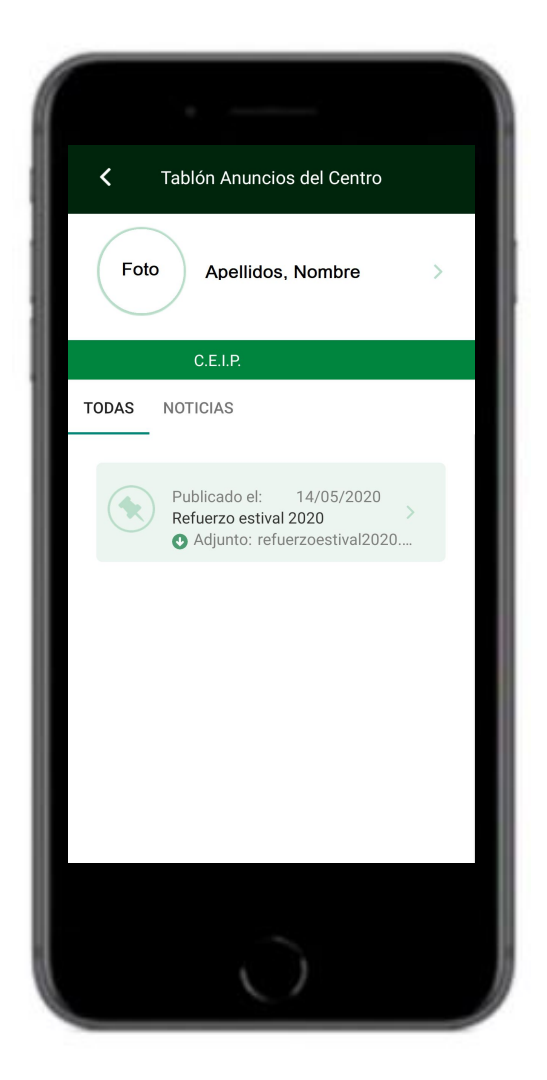

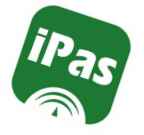

## Pantalla de Inicio iPasen

En la zona de **Utilidades**: Accederemos a información relevante para los tutores legales del alumno/a.

Tendremos acceso a **Noticias** de la Junta de Andalucía, la Agenda, con el calendario escolar y los eventos que compartan con nosotros el profesorado a través del Cuaderno de Clase. Acceso a Mis datos personales, al módulo de **Comunicaciones** y a la **Configuración** de la aplicación.

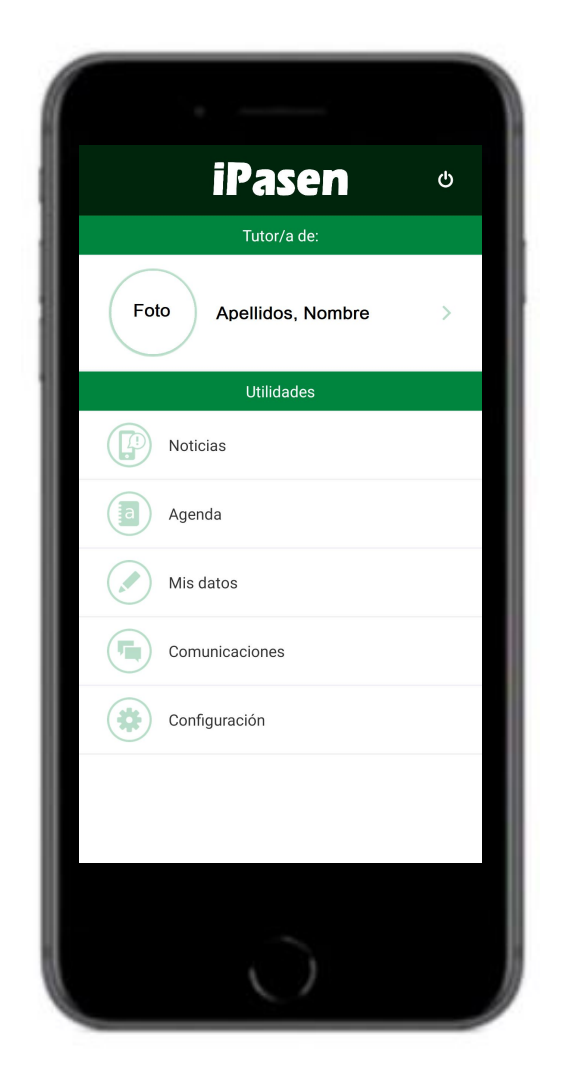

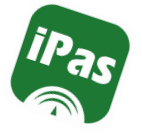

#### Noticias:

Acceso a noticias de interés general que envía de manera automática la Junta de Andalucía.

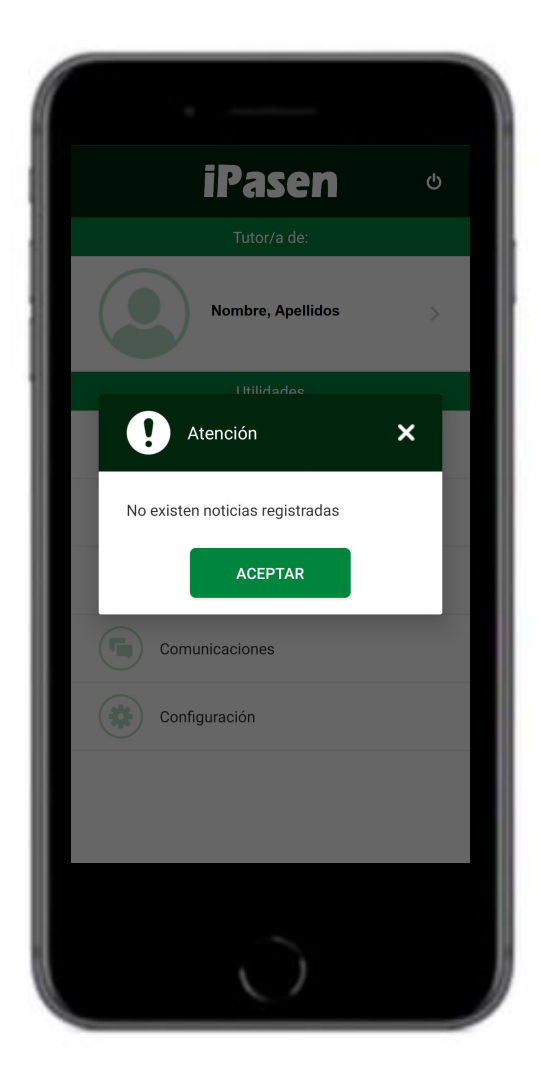

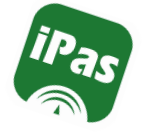

#### Agenda:

En la Agenda tendremos acceso a los días festivos del calendario escolar y a los eventos que el profesorado comparta desde el Cuaderno de Clase.

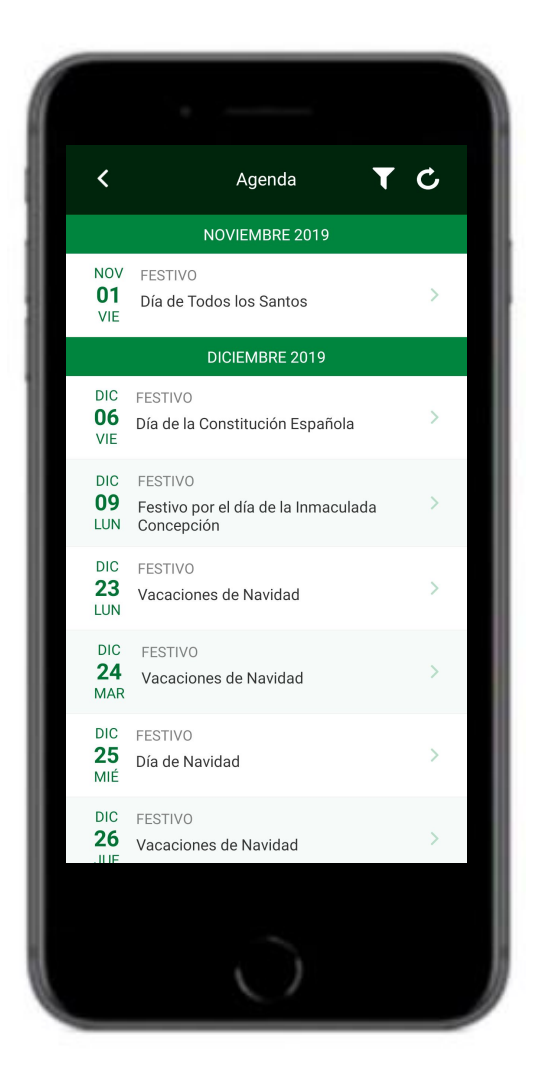

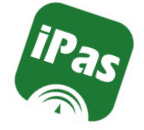

#### Mis datos:

En esa pantalla aparecen nuestros datos como tutor/a legal. Apellidos y nombre, fecha de nacimiento, D.N.I, correo electrónico, teléfono y número de móvil en el que queremos recibir los sms o las notificaciones.

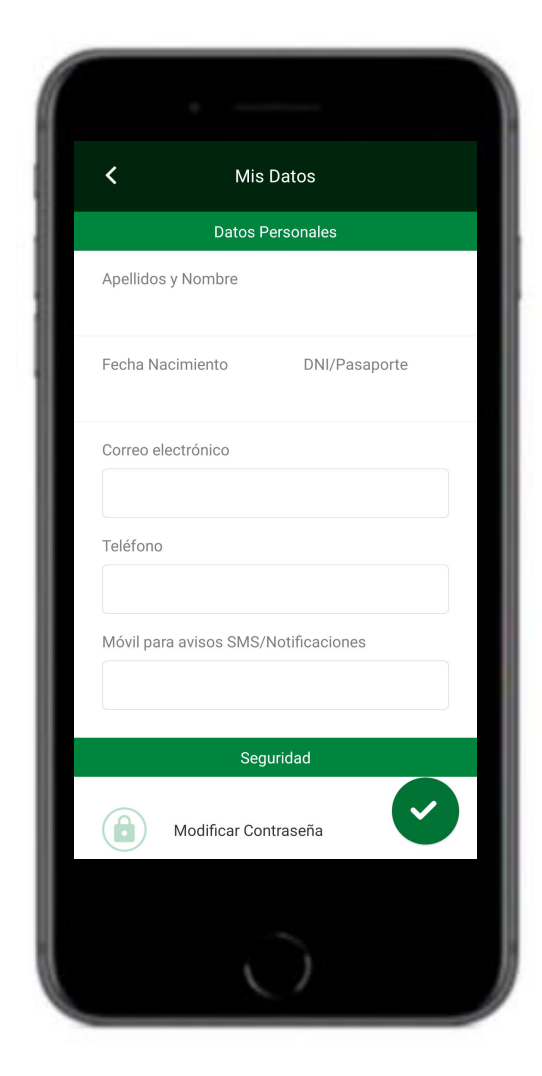

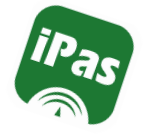

#### Mis datos:

#### En esta pantalla podremos **modificar** o **recuperar** nuestra **contraseña** de acceso.

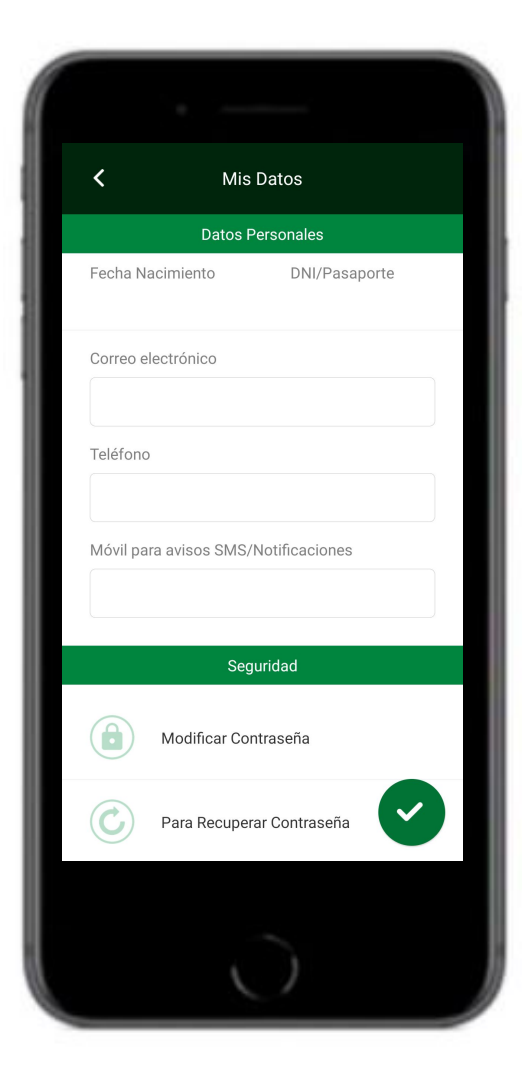

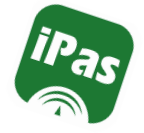

#### Mis datos: Modificar contraseña

Debemos indicar la contraseña actual y posteriormente la nueva contraseña.

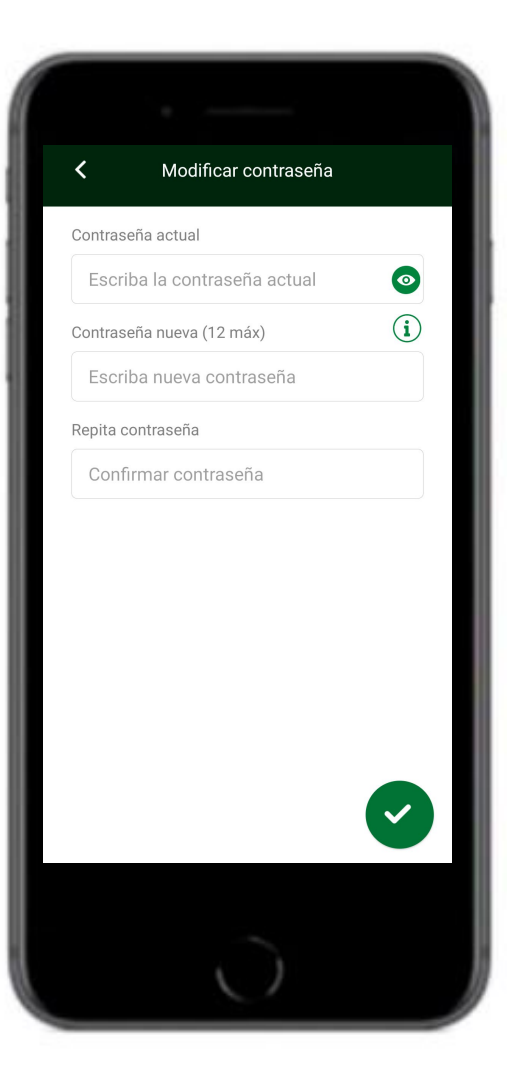

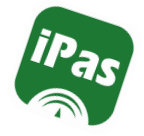

#### Mis datos: Recuperar contraseña

Para recuperar nuestra contraseña se nos envía un sms o correo electrónico.

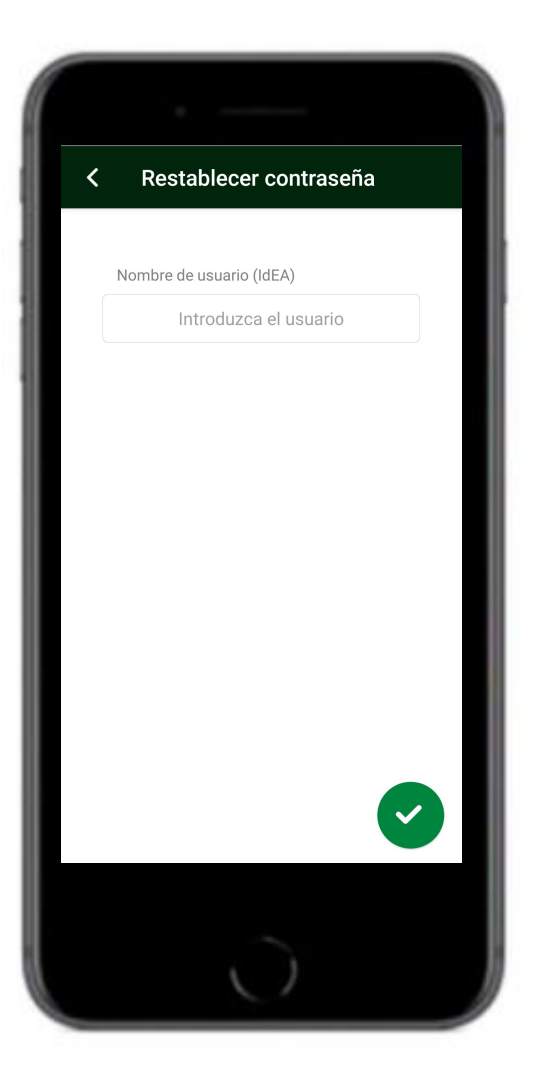

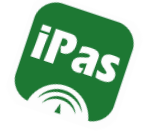

#### **Comunicaciones:**

La pantalla aparece dividida en comunicaciones recibidas y enviadas.

Para realizar una nueva comunicación, clicamos en el botón  $\bigcirc$  que se encuentra en la parte inferior derecha de la pantalla.

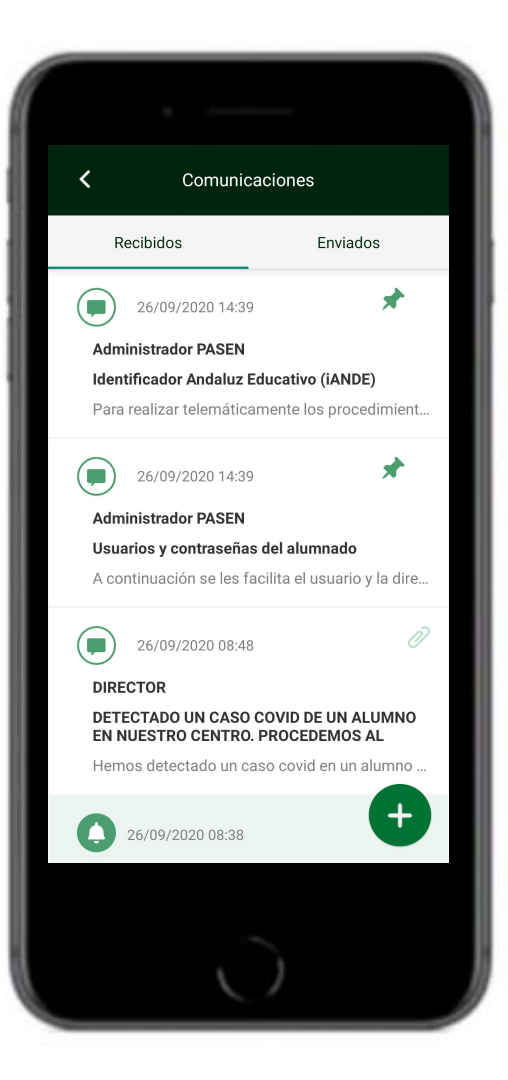

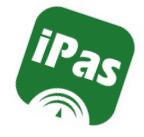

#### **Comunicaciones:**

# Podemos añadir un **archivo adjunto** al mensaje.

| Nuevo mensaje                  |   |  |
|--------------------------------|---|--|
| Referente a: Apellidos, Nombre |   |  |
| Destinatarios                  |   |  |
| Añadir                         | + |  |
| Asunto                         |   |  |
| Asunto                         |   |  |
| Mensaje                        |   |  |
| Mensaje                        |   |  |
|                                |   |  |
|                                |   |  |
| Archivos adjuntos              |   |  |
| Enviar                         |   |  |
|                                |   |  |
|                                |   |  |

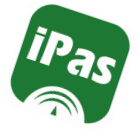

#### **Comunicaciones:**

#### La carga de los **colectivos destinatarios** es automática.

| × |                                                                           |                                  |   |
|---|---------------------------------------------------------------------------|----------------------------------|---|
|   | <b>Usuarios Destinata</b><br>Equipo directivo<br><b>Limpiar selección</b> | r <b>ios</b><br>Seleccionar todo | s |
|   | (Director)                                                                |                                  |   |
|   | (Secretario)                                                              |                                  |   |
|   | (Jefe de Estu                                                             | udios)                           |   |
|   |                                                                           | Guardar                          |   |
|   |                                                                           |                                  |   |
|   | Ċ                                                                         |                                  |   |

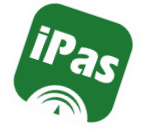

#### **Comunicaciones:**

Al seleccionar un colectivo destinatario, por defecto no aparece ninguno seleccionado.

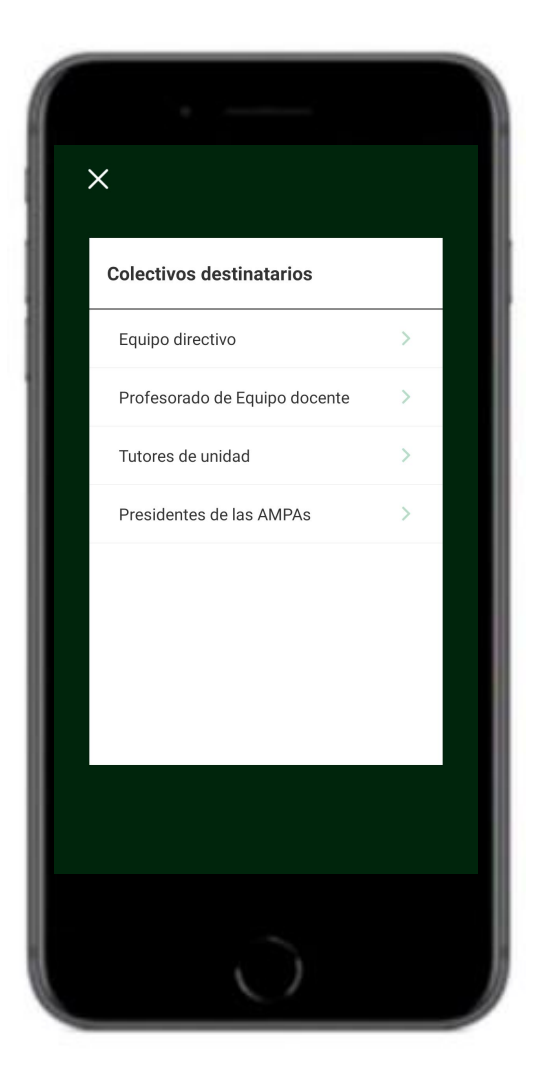

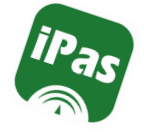

#### Configuración:

En esta pantalla tendremos acceso al **Test de notificaciones** y la **Seguridad** de la aplicación, todo lo relacionado con el PIN de acceso.

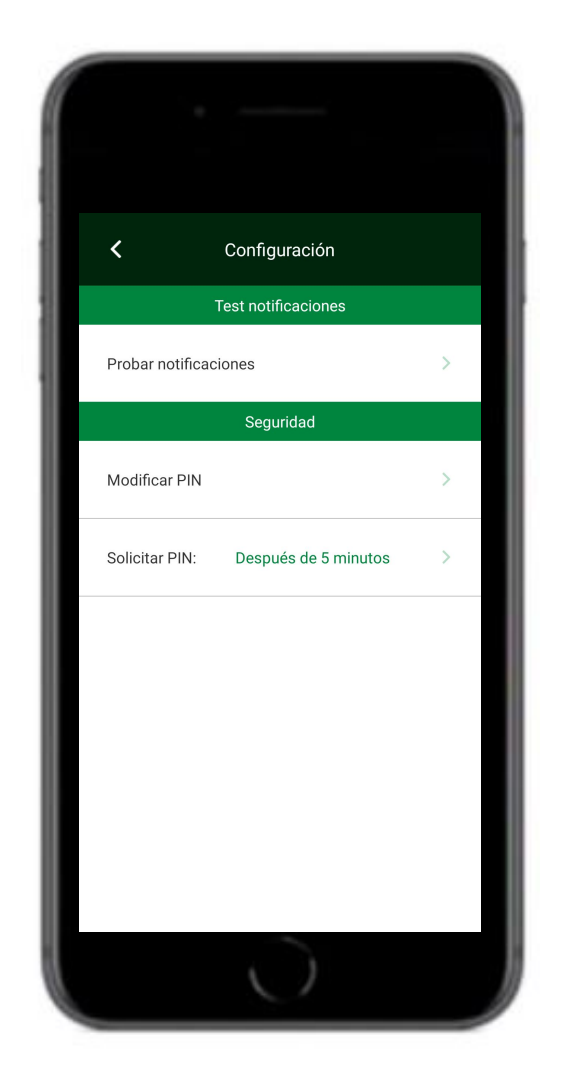

iPas

## Pantalla de Utilidades

#### Configuración: Test de notificaciones

Clicando en Probar notificaciones, nos envía una notificación de prueba al teléfono para que comprobemos que funciona correctamente.

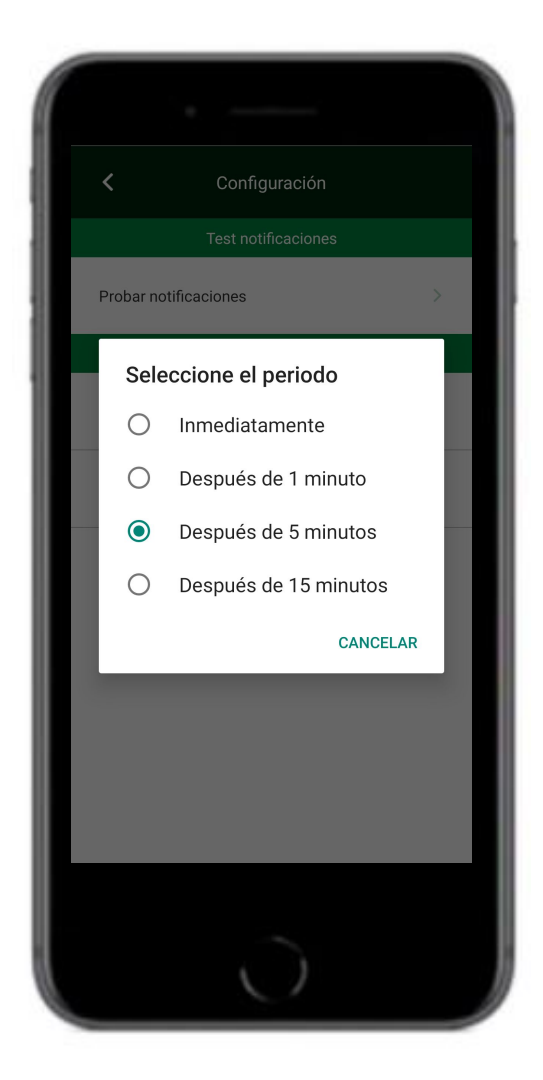

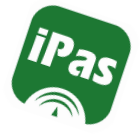

## Configuración: Seguridad

#### **Modificar PIN**

Podemos modificar el PIN. Al crear el código PIN habrá que teclearlo 2 veces seguidas.

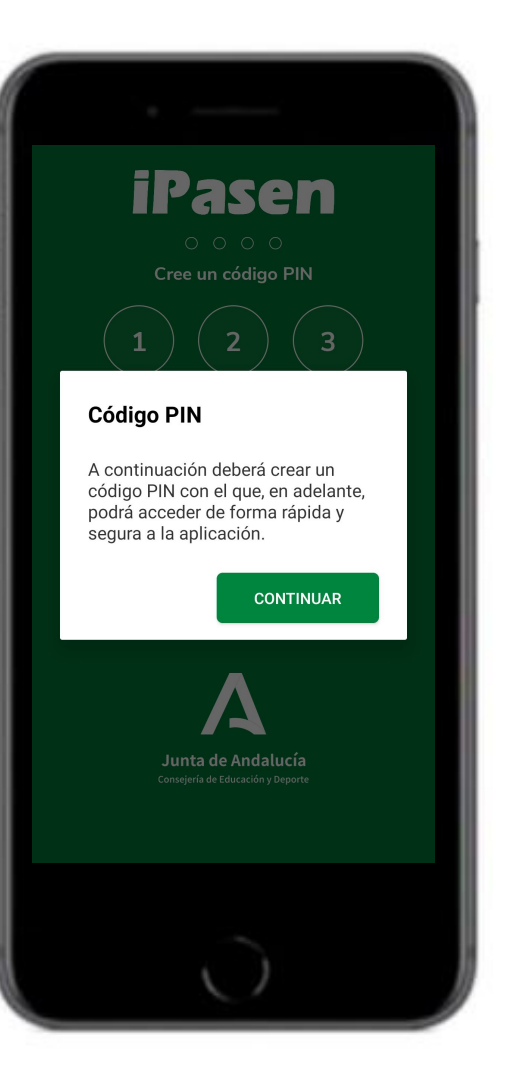

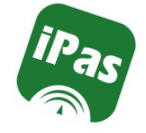

## Configuración: Seguridad

Solicitar PIN

Podemos configurar el tiempo a partir del cual se nos solicitará el PIN (Desde inmediatamente hasta después de 15 minutos).

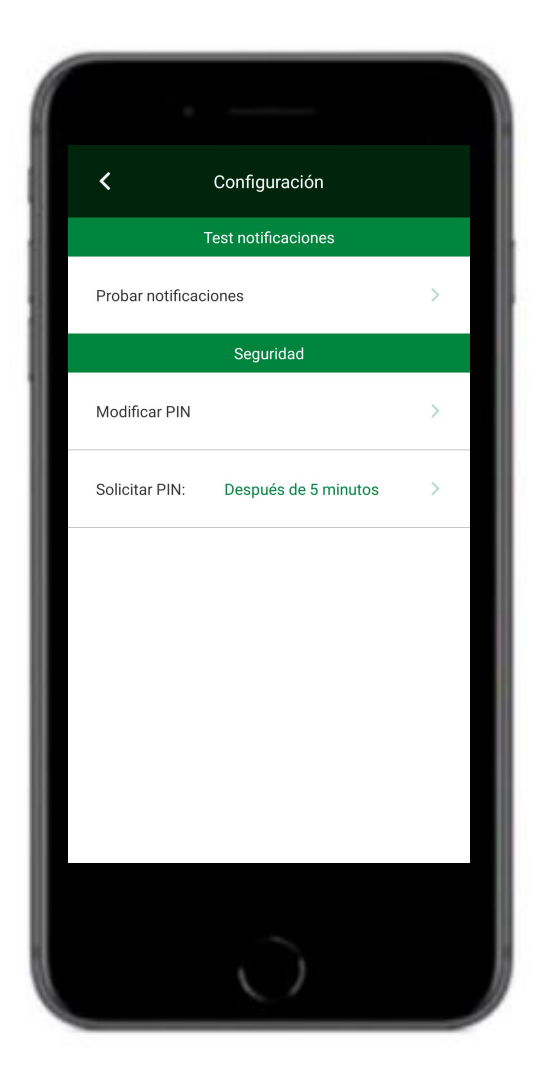

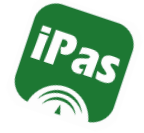

#### Configuración: Seguridad Solicitar PIN

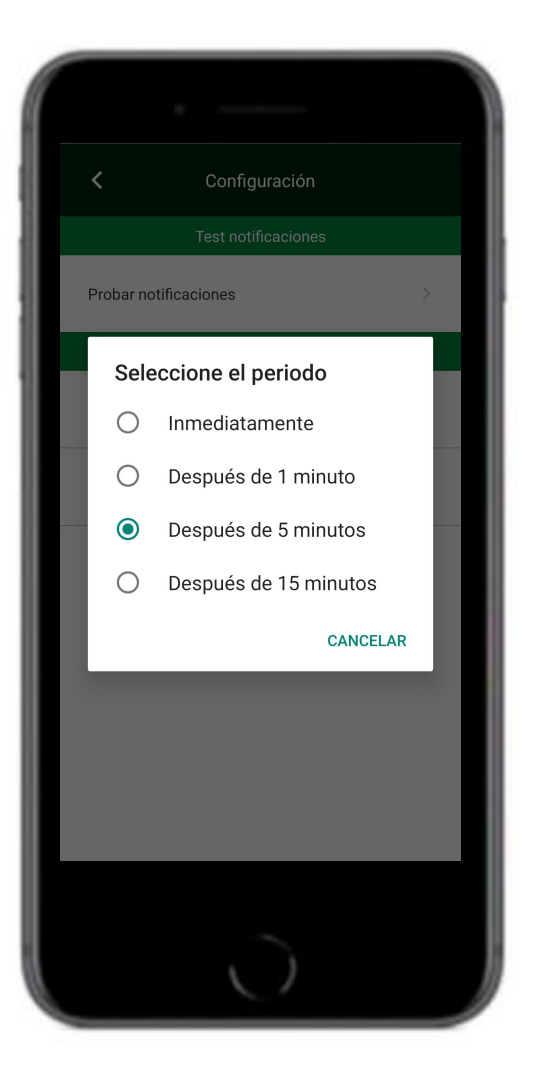